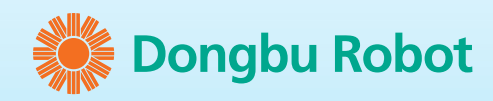

# **DRI-0010** 제품 사양서 및 사용방법

Instruction Manual for DRI-0010 Bluetooth Module

0000000

www.dongburobot.com

# DRI-0010 제품 사양서 및 사용방법 Instruction Manual for DRI-0010 Bluetooth Module

블루투스 모듈 DRI-0010은 HOVIS Series(LITE/ECO+/Genie)에 적용가능한 무선 solution입니다. 로봇에 장착방법은 아래를 참고하시기 바라며, 전용 안드로이드 App을 다운로드 받아 로봇을 조종할 수 있습니다. / The DRI-0010, BT module is designed for Dongbu HOVIS Series robots(LITE/ECO+/Genie) to control them via Bluetooth communication instead of current IR remote controller. You need to download dedicated Android App on your Android smart phone to utilize this product.

### 제품 사양 / Specification

| Bluetooth Protocol<br>/ 블루투스 규격 | V.2.1                                           |
|---------------------------------|-------------------------------------------------|
| Profile / 프로파일                  | GAP, SPP                                        |
| Frequency / 주파수대역               | 2.4GHz ISM Band                                 |
| Reception / 수신감도                | -83dBm (Typical)                                |
| Transmission Output<br>/ 송신출력   | +2dBm (Typical)                                 |
| Current Consumption<br>/ 소비전류   | Max. 43mA                                       |
| Input Power / 입력전원              | 3.3VDC +/-0.2                                   |
| Range / 통신거리                    | About 10m (Class2)                              |
| Dimension / 제품크기                | 18x 20mm                                        |
| Communication Speed             | F/W V1.3 – 1,200~115,200bps                     |
| / 통신속도                          | F/W V2.0 - 2,400~230,400bps                     |
| Operating Temperature<br>/ 동작온도 | -10~50degree                                    |
| Antenna / 안테나                   | Chip Antenna                                    |
| Interface / 인터페이스               | UART (TTL Level)                                |
| Contification / OLZ             | KCC(Korea), FCC(USA), CE(Europe), TELEC(Japan), |
|                                 | SIG(Bluetooth certification)                    |

# 핀 구성 / Module Pin Layout

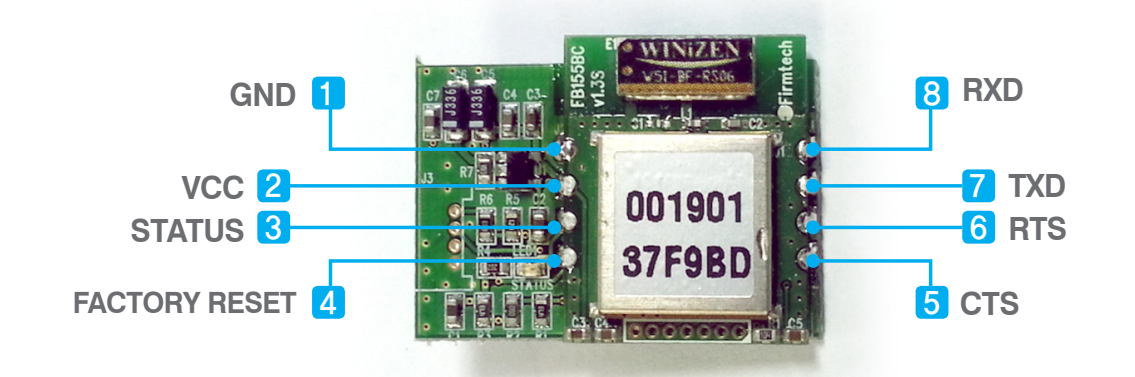

| Pin No. | Signal                 | Description                              | Signal Level | I/O    |
|---------|------------------------|------------------------------------------|--------------|--------|
| 1       | GND                    | Ground                                   |              |        |
| 2       | VCC                    | 3.3V DC                                  |              | Input  |
| 3       | STATUS                 | Status LED                               | TTL          | Output |
| TTL     | FASET<br>CONFIG SELECT | Factory Reset<br>PC configuration select |              | Input  |
| TTL     | CTS                    | Clear to send                            |              | Input  |
| TTL     | RTS                    | Ready to send                            |              | Output |
| TTL     | TXD                    | Transfer data                            |              | Output |
| TTL     | RXD                    | Received data                            |              | Input  |

# 배면 핀 구성 / Backside Pin Layout

#### <J4 Pin>

| Pin No. | Description | Remark |
|---------|-------------|--------|
| 1       | -           | -      |
| 2       | -           | -      |
| 3       | FA_SET_MPSU |        |
| 4       | UART_TX     | TTL    |
| 5       | UART_RX     | TTL    |
| 6       | VCC         | 3.3V   |
| 7       | GND         | -      |

#### <J5 Pin>

| Pin No. | Description | Remark |
|---------|-------------|--------|
| 1       | -           | -      |
| 2       | -           | -      |
| 3       | -           | -      |
| 4       | -           | -      |
| 5       | -           | -      |
| 6       | -           | -      |
| 7       | GND         | -      |

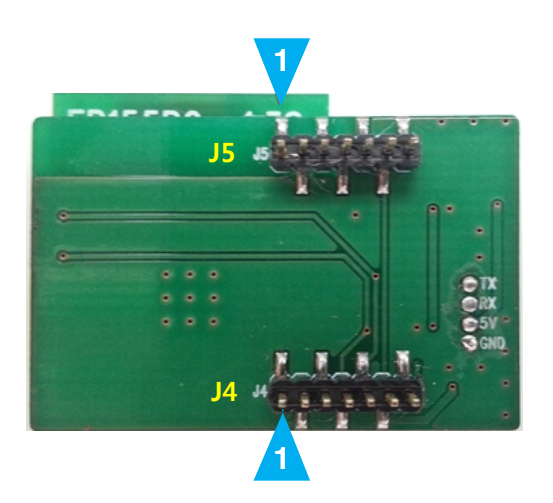

# 기본 설정 값 / Factory Default Setting

| Description              | Value        |  |
|--------------------------|--------------|--|
| Device Name              | HOVIS        |  |
| Pin Code(Pass key)       | 0000         |  |
| UART (Baudrate-Data      | 115200-8-N-1 |  |
| Bit-Parity Bit-Stop Bit) |              |  |

# 로봇에 블루투스 모듈 장착하기 / Module insertion into the Robot

(1) 로봇 제어기(DRC)에 블루투스 모듈을 연결 후 전원 스위치를 켭니다. / Insert BT module into the DRC(Robot

controller) and turn on the power.

(2) 전원 ON 상태에서 오른쪽 화살표 버튼을 누릅니다. / Then, push right arrow button on the DRC to enter into BT mode.

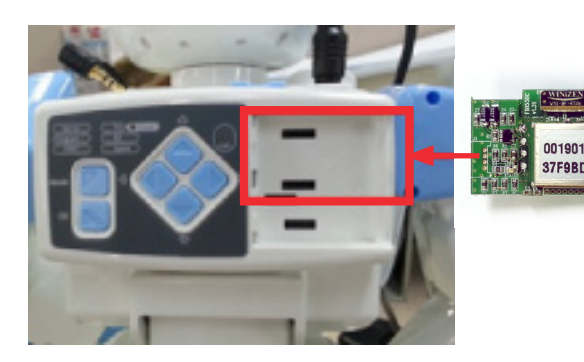

[그림 1] 블루투스 모듈의 장착 위치 / Location of BT module insertion

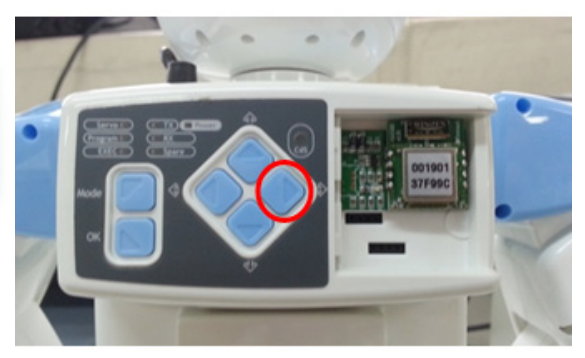

[그림 2] 블루투스 모드로 전환 / Entering into BT mode

## 블루투스 모듈 이용하기 / Using BT module

#### <HOVIS LITE/ECO>

기존 리모콘 대신 스마트폰으로 로봇을 조종할 수 있습니다.

/ You are able to control the robot using your Android smart phone instead of current IR remote controller.

(1) 안드로이드 스마트폰에 블루투스 리모콘 앱 설치 (iOS는 지원안함)

/ Install "HOVIS Bluetooth Remote Controller" into your Android smart phone.

Google Play에서 '호비스' 검색 > '호비스 블루투스 리모콘' 설치

/ Find "HOVIS" in Google Play Store, then download "HOVIS Bluetooth Remote Controller" App.

(2) 로봇 제어기 ON 〉 오른쪽 버튼 (그림1, 2 참조) 〉 태스크 실행

/ Turn on the power of DRC, then press Right arrow button on the DRC to enter into BT mode.

(2-1) 기본 태스크 (공장 초기 세팅) 실행 / Basic task(factory setting) execution

– MODE 〉 오른쪽 버튼 〉 OK 를 누르면 리모콘 수신 모드로 전환

/ To make DRC to receive BT signal, press "Mode button  $\rangle$  Right Arrow buttona  $\rangle$  OK button

on the DRC. Now, you can control the robot and execute basic motion by pressing  $#1 \sim 4$ .

(2-2) 사용자 정의 태스크 실행 / User programmed task execution

- 리모콘 수신 프로그램을 DR-Visual Logic으로 작성

/ Program remote program using DR-Visual Logic

- 프로그램을 로봇에 다운로드 하고, MODE 버튼을 눌러 태스크를 실행

/ Download user's program into the DRC, then press Mode button to execute the task.

– 태스크 작성법은 IRSound.dts와 매뉴얼을 참조 (http://hovis.co.kr/guide/hovis\_lite\_task\_kor.html)

/ You can refer to the manual to see how to program the task at http://hovis.co.kr/guide/ hovis\_lite\_task\_eng.html

(3) 안드로이드 스마트폰에서 App을 실행하여 로봇과 연결 후 사용

/ Activate the App on your Android smart phone, then connect with the robot.

#### <HOVIS GENIE>

(1) 안드로이드 스마트폰에 블루투스 리모콘 앱 설치 (iOS는 지원안함) Google Play에서 '호비스' 검색 〉 호비스 지니 로봇 홈 / Install "HOVIS Genie Robot Home" into your Android smart phone. Google Play에서 '호비스' 검색 〉 '호비스 블루투스 리모콘' 설치 / Find "HOVIS" in Google Play Store, then download "HOVIS Genie Robot Home" App.

(2) 로봇 제어기 ON > 오른쪽 버튼 (그림1,2 참조)

Turn on the power of DRC, then press Right arrow button on the DRC to enter into BT mode.